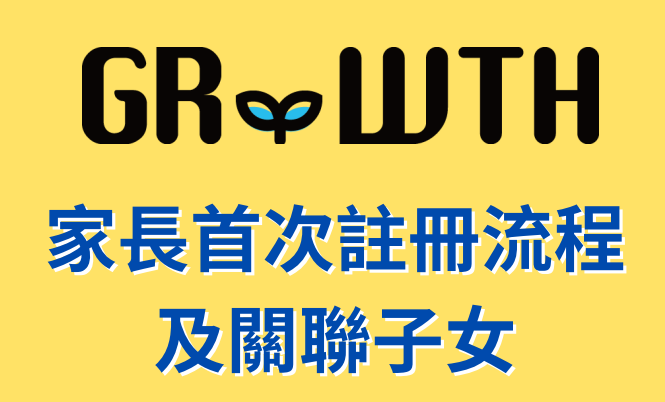

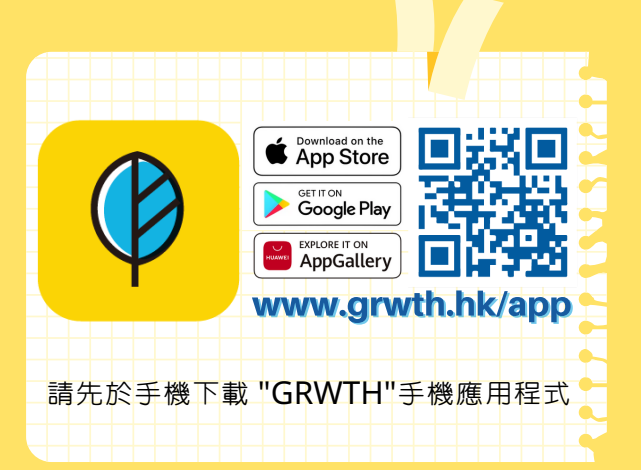

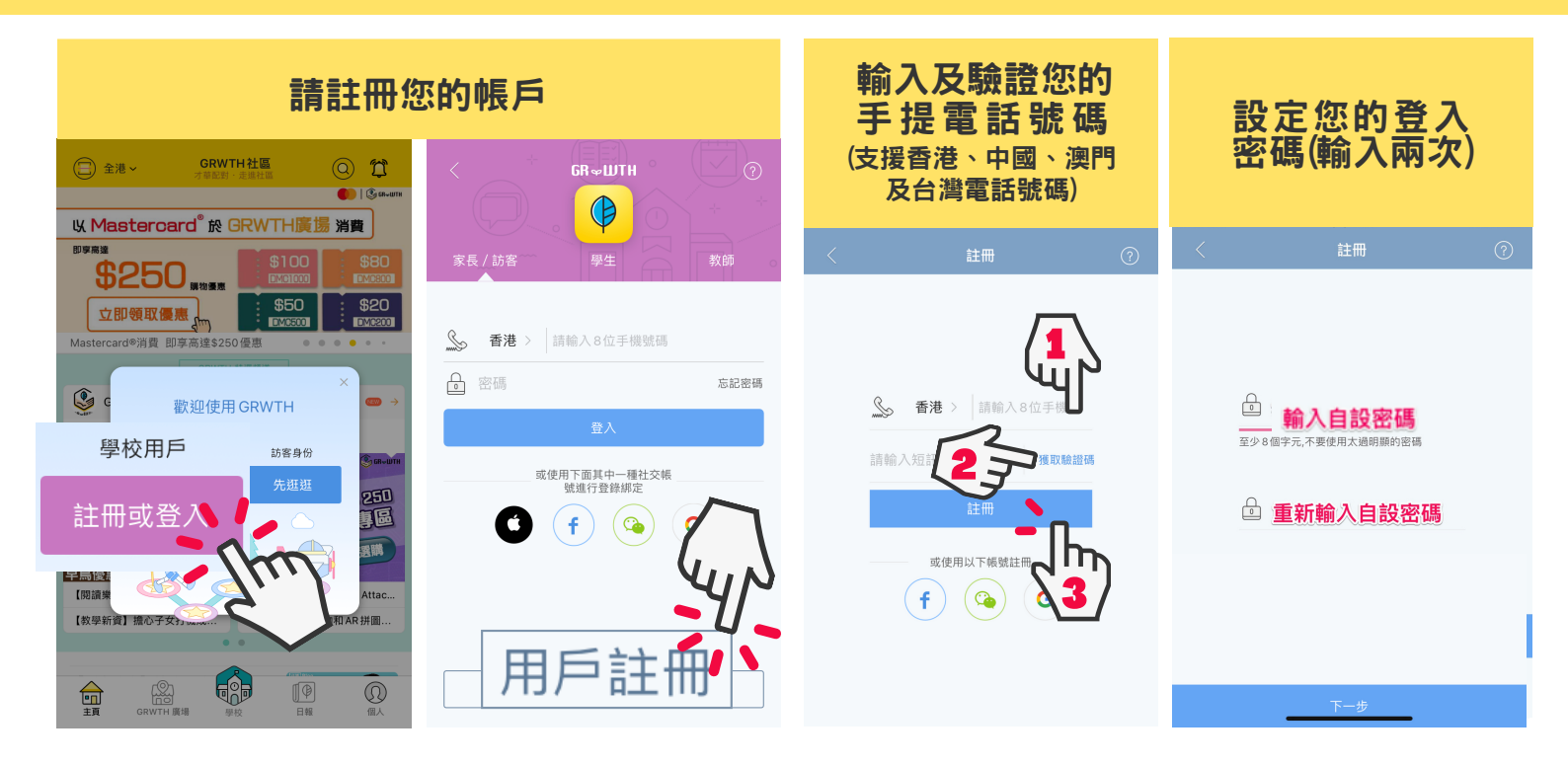

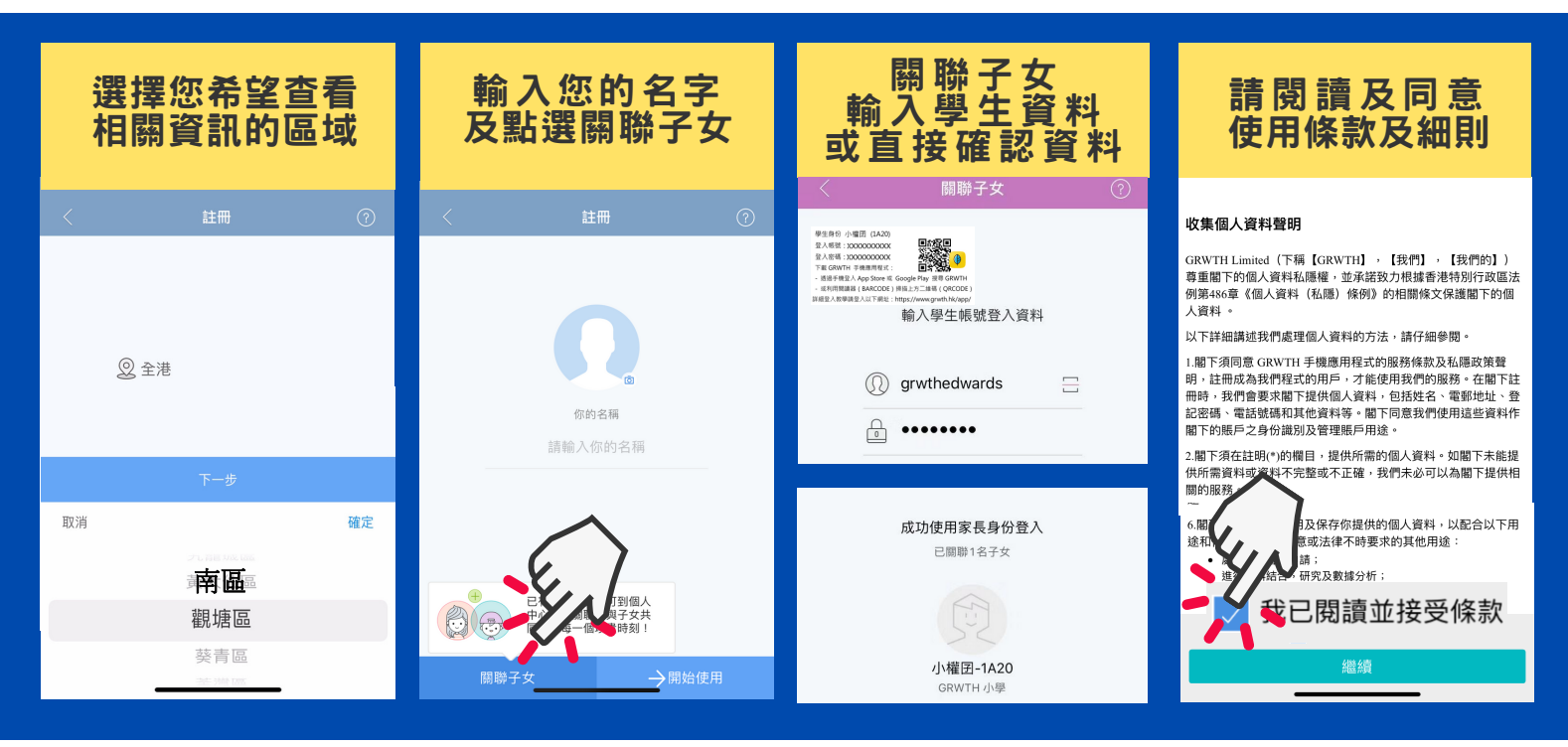

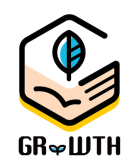

如無法透過以上步驟登入,請透過 Email或網上支援中心將以下資料發送給我們:

1)子女就讀學校 2)子女姓名, 班別, 學號 3)家長的手提電話號碼 \_\_\_\_

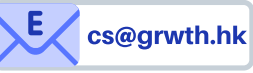

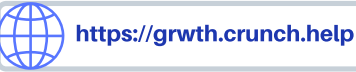

## GR∽WTH

## Registration and linkage Guideline

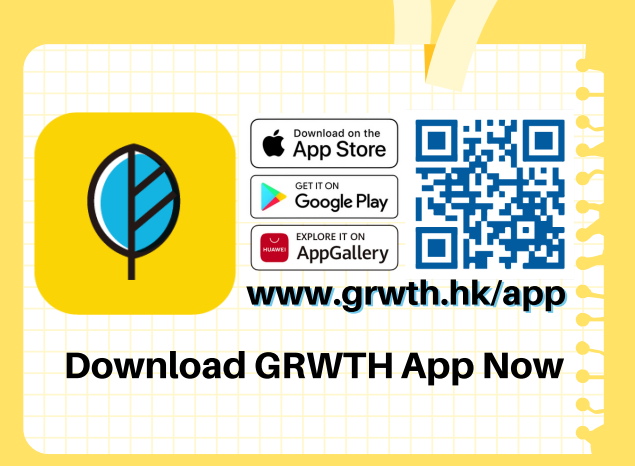

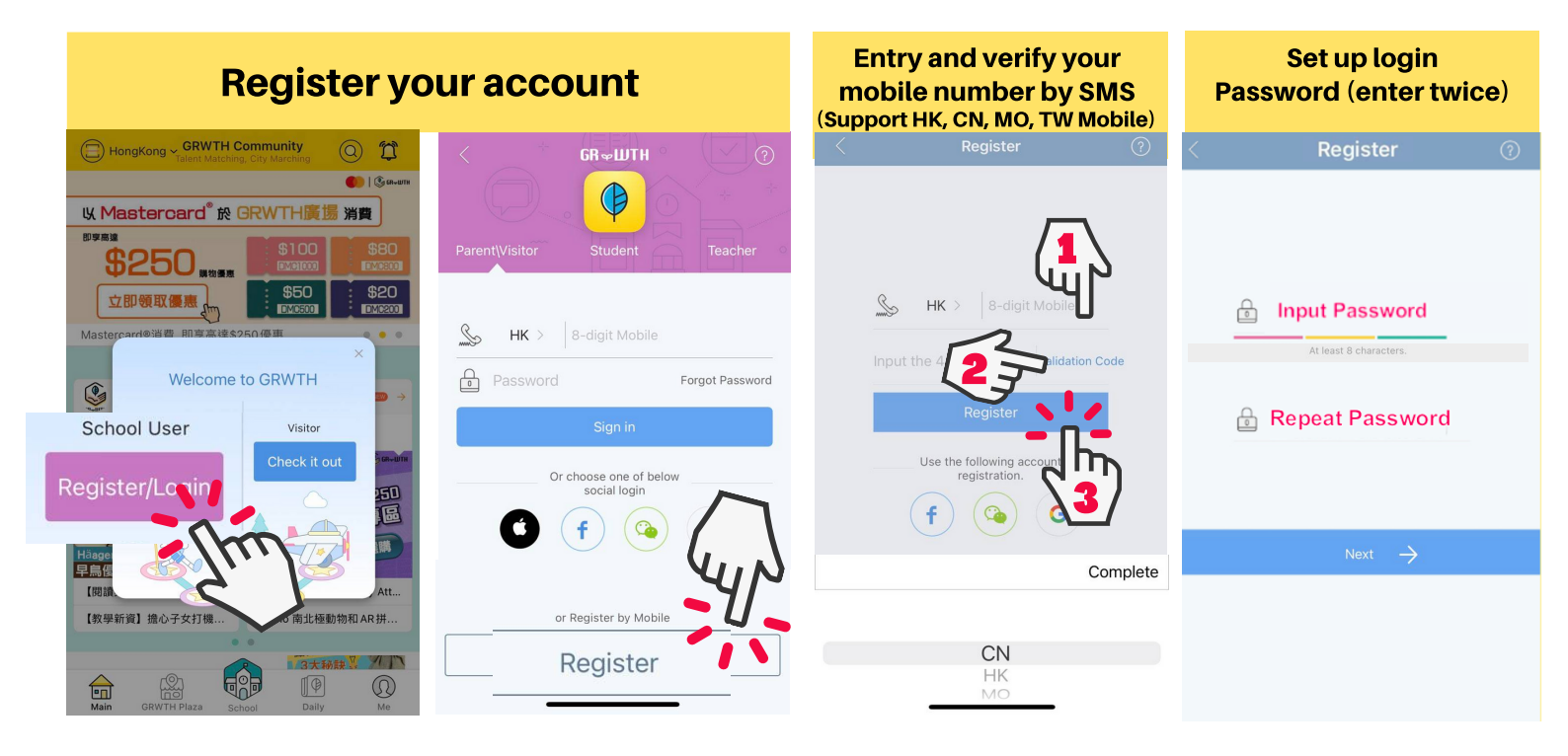

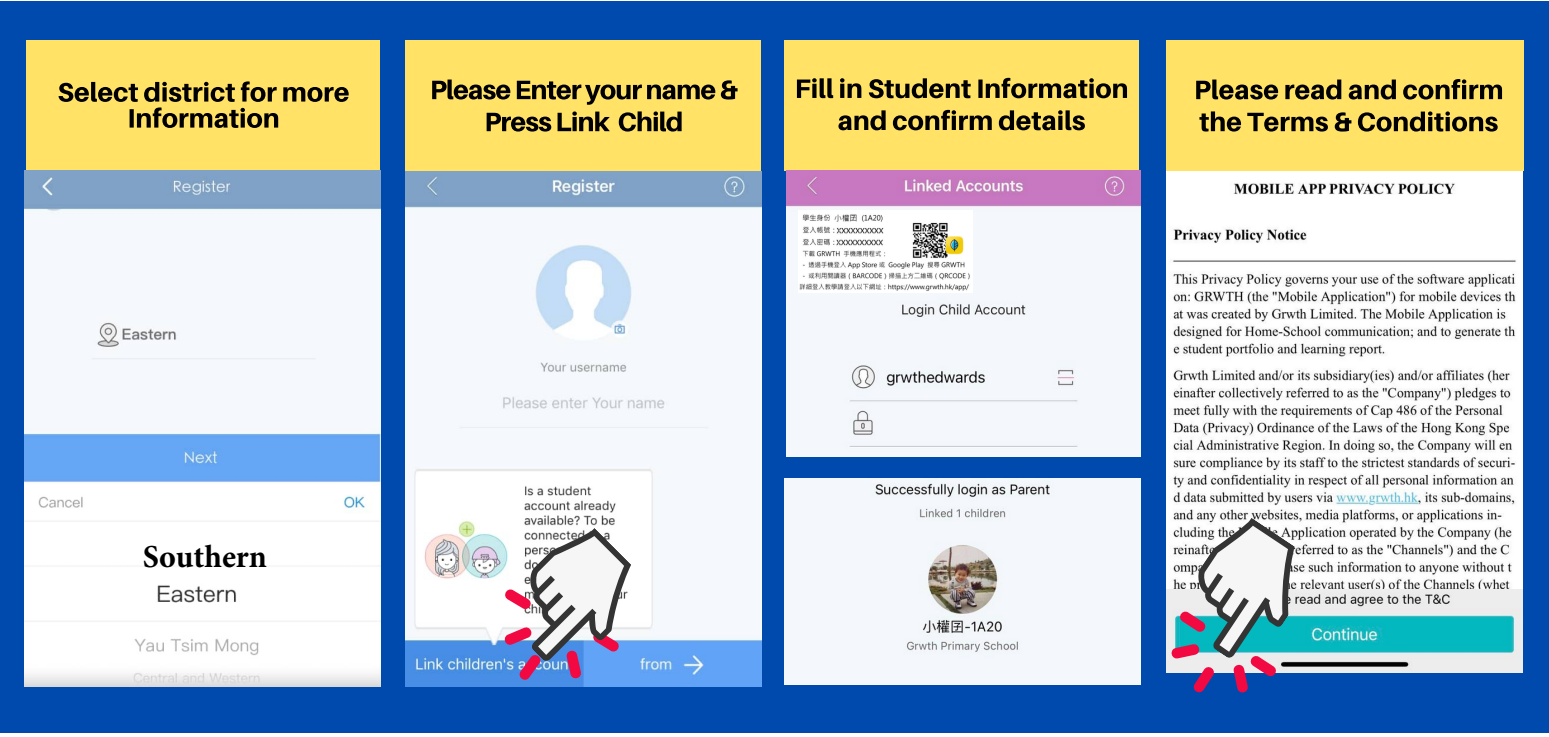

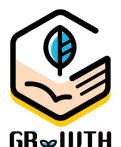

If Parents encounter any problem on registration, please send us the following info by Email or Helpdesk

- 1) School Name 2) Student Name, class and class number
- 3) Parent mobile number

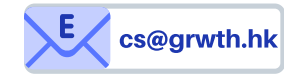

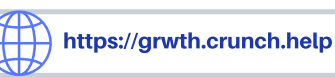